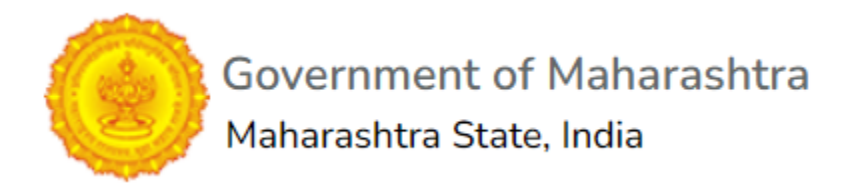

# User Manual for Creating Ticket

Index -

- 1. Steps to create helpdesk Ticket
- 2. View, track & update on ticket

#### 1. Steps to Create Helpdesk Ticket

Step 1 – Visit the website https://helpdesk.maharashtracet.org

| GOVERNMENT OF MAHARASHTRA            | Guest User   Sign In |
|--------------------------------------|----------------------|
|                                      |                      |
| 🏠 Helpdesk Home 🛛 🗟 Open a New Query |                      |

## Welcome to Maharashtra State CET - Helpdesk

This is your dedicated hub for assistance in navigating the admission process for UG and PG courses. Our goal is to provide seamless support to students like you. Feel free to raise any queries, and our team is here to guide you every step of the way. Your educational journey begins with us!

### Step 2 - Click on Sign IN & Enter your registered email ID and Password (SSO)

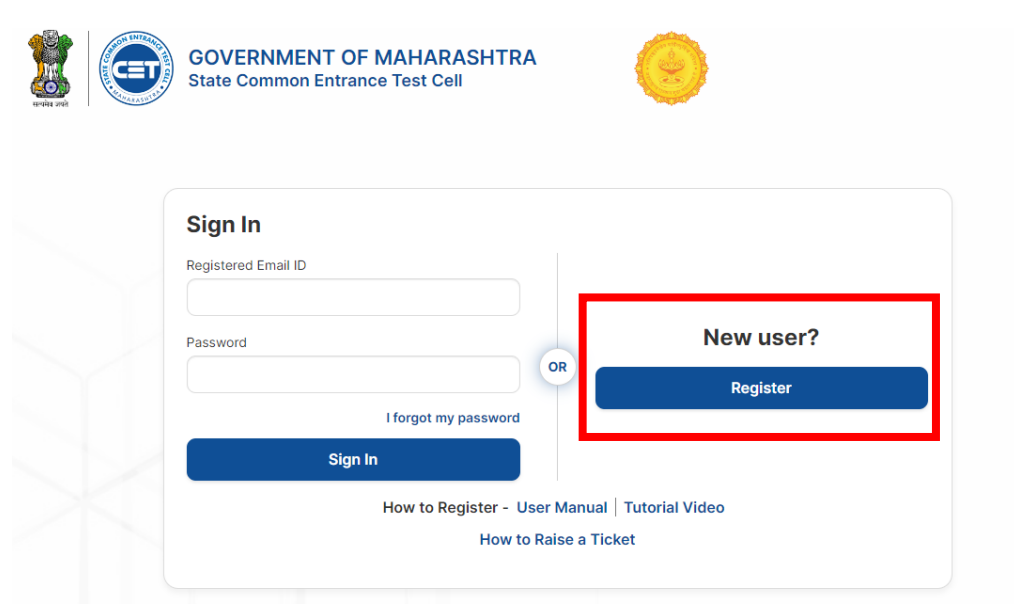

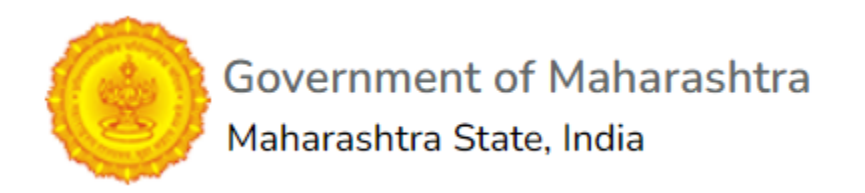

\*\*Note – for new users, please register yourself by entering, Full Name, Email ID & DOB. Please note to enter full name as per the SSC/HSC marksheet only

|                                                                                     | * Required fields                                                                                                    |
|-------------------------------------------------------------------------------------|----------------------------------------------------------------------------------------------------|
| Full Name (As per SS                                                                | C/HSC marksheet)*                                                                                                    |
|                                                                                     |                                                                                                    |
| in case, your full name only<br>your name as "NAME ."(Na                            | y consists of one word (without surname), please enter<br>me <space>"Dot").</space>                                                              |
| Email*                                                                              |                                                                                                    |
|                                                                                     |                                                                                                    |
| Password*                                                                           |                                                                                                    |
|                                                                                     |                                                                                                    |
| Password must be at least<br>letter, one lowercase letter<br>maximum password chara | 8 characters long and include at least one uppercase<br>r, one number, and one special character. The<br>cter length cannot exceed 16 characters |
| Confirm password*                                                                   |                                                                                                    |
|                                                                                     |                                                                                                    |
| Date of Birth*                                                                      |                                                                                                    |
| dd-mm-yyyy                                                                          | 0                                                                                                    |
| Already Registered?                                                                 | Back to Login                                                                                                    |
|                                                                                     |                                                                                                    |

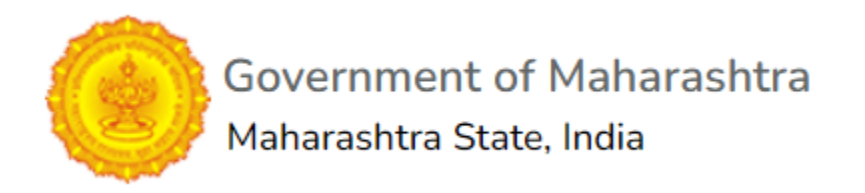

### Step 3 – Once logged in, navigate to "Open a New Query" to raise ticket

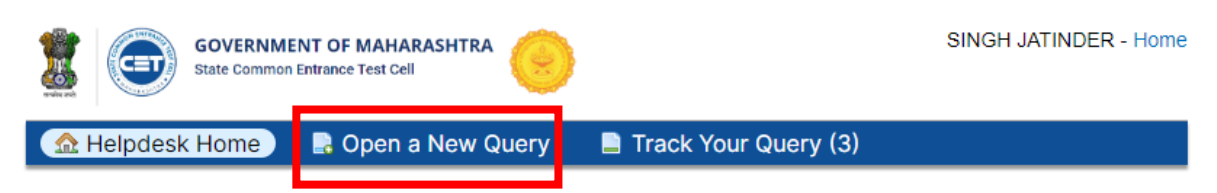

# Welcome to Maharashtra State CET - Helpdesk

This is your dedicated hub for assistance in navigating the admission process for UG and PG courses. Our goal is to provide seamless support to students like you. Feel free to raise any queries, and our team is here to guide you every step of the way. Your educational journey begins with us!

### Step 4 – Once logged in, navigate to "Open a New Query" & Select "FreeEducationforGirls" from the dropdown menu

| GOVERNM                                                               | IENT OF MAHARASHTRA   |                                         | SINGH JATINDER - Home |
|-----------------------------------------------------------------------|-----------------------|-----------------------------------------|-----------------------|
| 🏦 Helpdesk Home                                                       | 🕞 Open a New Query    | 📮 Track Your Query (3)                  |                       |
| Open a New Ticket                                                     |                       |                                         |                       |
| Please fill in the form below t                                       | to open a new ticket. |                                         |                       |
|                                                                       |                       |                                         |                       |
| Email:<br>Client:                                                     |                       | jatinders93@gmail.com<br>SINGH JATINDER |                       |
| Help Topic                                                            | -                     |                                         |                       |
| — Select a Help Topic — ✓<br>— Select a Help Topic — ✓<br>CETHELPDESK | ]*                    |                                         |                       |
| FreeEducationforGirls                                                 | Create Ticket         | Reset                                   |                       |

Step 5 – Fill up the details like

- Candidate Name, Contact Number, Registered Email Address
- Course Department, Course Name & College Name
- College Complete Address, City/Town, District, College Code & Pin Code
- Year of Admission in the college
- Type of Query (select from the dropdown)
- Query (Elaborate your query)

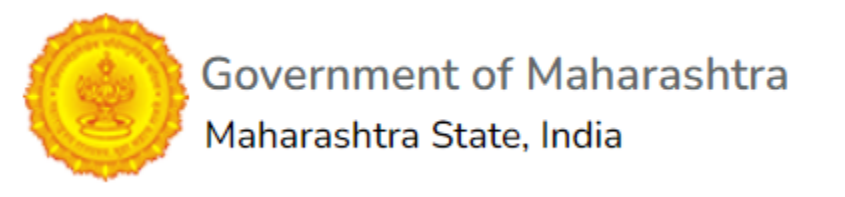

• Issue Summary (subject of the ticket)

\*\*Once filled, click on "CREATE Ticket"

| Queries Related to Scheme Will be Recorded Here     Candidate Name *   ENTER FULL NAME   Contact Number *   ADD YOUR REGISTERD MOBILE NUMBER   Registerd E mail Address *   WILL BE USED FOR FURTHER COMMUNICATION   Course Department *                                                                                                    | Scheme Related to - 100% Fee Waiver for Girls                                                                                          |   |
|----------------------------------------------------------------------------------------------------|----------------------------------------------------------------------------------------------------|---|
| Candidate Name * ENTER FULL NAME Contact Number * ADD YOUR REGISTERED MOBILE NUMBER Registered Email Address * WILL BE USED FOR FURTHER COMMUNICATION Course Department *                                                                                                    | Queries Related to Scheme Will be Recorded Here                                                                                        |   |
| ENTER FULL NAME Contact Number* ADD YOUR REGISTERED MOBILE NUMBER Registered Email Address* WILL BE USED FOR FURTHER COMMUNICATION Course Department* Select = Course Name * ENTER COMPLETE COURSE NAME College Name * College Name * College Complete Address* College City/Town * College City/Town * College District* Select = College Pin Code * College Pin Code * College Pin Code * College Pin Code * College City Town * College Pin Code * College Pin Code * College Pin Code * College Pin Code * College Pin Code * College Pin Code * College Pin Code * College Pin Code * College Pin Code * College Pin Code * College Pin Code * College City Town * College Pin Code * College Pin Code * College City Town * College Pin Code * College Pin Code * College City Town * College Pin Code * College Pin Code * College City Code * College Pin Code * College Pin Code * College Pin Code * College Pin Code * College City Code * College Pin Code * College City Code * College Pin Code * College City Code * College Pin Code * College City Code * College Pin Code * College City Code * College Pin Code * College City Code * College Pin Code * College City Code * College Pin Code * College City Code * College City Code * College Pin Code * College City Code * College City Code * College City Code * College City Code * College City Code * College City Code * College City Code * College City Code * College City Code * Code * Code                | Candidate Name *                                                                                                    |   |
| Contact Number *   ADD YOUR REGISTERED MOBILE NUMBER   Registered Email Address *   Will BE USED FOR FURTHER COMMUNICATION   Course Department *   Select -   Select -   College Name *   ADD COMPLETE COURSE NAME   College Complete ColLEGE NAME FOR REFERENCE   College Complete Address *   College City/Town *  College City/Town *  College Code  IF AVAILABLE  College Code  Ticket Details                                                                                                    | ENTER FULL NAME                                                                                                    |   |
| ADD YOUR REGISTERED MOBILE NUMBER Registered Email Address * WilL BE USED FOR FURTHER COMMUNICATION Course Department *Seled Course Name * ENTER COMPLETE COURSE NAME College Name * ADD COMPLETE COLLEGE NAME FOR REFERENCE College Complete Address * College Complete Address * College City/Town * College District *College District *College Code IF AVAILABLE College Pin Code * College Fin Code * College City/Town NTHIS COLLEGE College Fin Code * College City (IST) Type of Query *College ELABORATE YOUR QUERY Ticket Details                                                                                                    | Contact Number *                                                                                                    |   |
| Registered Email Address *   WILL BE USED FOR FURTHER COMMUNICATION   Course Name *                                                                                                    | ADD YOUR REGISTERED MOBILE NUMBER                                                                                                    |   |
| Course Department *                                                                                                    | Registered Email Address *<br>WILL BE USED FOR FURTHER COMMUNICATION                                                                   |   |
| Select                                                                                                    | Course Department *                                                                                                    |   |
| Course Name * ENTER COMPLETE COURSE NAME College Name * ADD COMPLETE COLLEGE NAME FOR REFERENCE College Complete Address * College City/Town * College District * Select College Code IF AVAILABLE College Pin Code * College Pin Code * College Pin Code * College City/Town NTHIS COLLEGE College Pin Code * College City/Town * College Pin Code * College Pin Code * Colleg       | - Select -                                                                                                    | ~ |
| ENTER COMPLETE COURSE NAME College Name * ADD COMPLETE COLLEGE NAME FOR REFERENCE College Complete Address * College City/Town * College District * Select College Code IF AVAILABLE College Pin Code * College Pin Code * College Pin Cod       | Course Name *                                                                                                    |   |
| College Name * ADD COMPLETE COLLEGE NAME FOR REFERENCE College Complete Address * College City/Town * College District * - Select - V College Code IF AVAILABLE College Pin Code * College Pin Code * Year Of Admission * YEAR OF ADMISSION IN THIS COLLEGE (IST) Type of Query * - Select V Query * ELABORATE YOUR QUERY Ticket Details                                                                                                    | ENTER COMPLETE COURSE NAME                                                                                                    |   |
| College Complete Address * College Complete Address * College City/Town * College District *Select College Code IF AVAILABLE College Pin Code * College Pin Code * Year Of Admission * YEAR OF ADMISSION IN THIS COLLEGE Select Query * ELABORATE YOUR QUERY Ticket Details                                                                                                    | College Name *                                                                                                    |   |
| College Complete Address *                                                                                                    | ADD COMPLETE COLLEGE NAME FOR REFERENCE                                                                                                |   |
| College City/Town * College District * Select —  College Code IF AVAILABLE College Pin Code * Year Of Admission * YEAR OF ADMISSION IN THIS COLLEGE YEAR OF ADMISSION IN THIS COLLEGE COLLEGE | College Complete Address *                                                                                                    |   |
| Image (IST) Type of Query *Select ✓ Query * ELABORATE YOUR QUERY Ticket Details                                                                                                    | College District *<br>Select  College Code IF AVAILABLE College Pin Code *<br>Year Of Admission *<br>YEAR OF ADMISSION IN THIS COLLEGE |   |
| Type of Query *Select  Query * ELABORATE YOUR QUERY Ticket Details                                                                                                    |                                                                                                    |   |
| Ticket Details                                                                                                    |                                                                                                    |   |
| Query * ELABORATE YOUR QUERY Ticket Details                                                                                                    | Iype or Query *                                                                                                    |   |
| ELABORATE YOUR QUERY Ticket Details                                                                                                    | Query *                                                                                                    |   |
| ELABORATE YOUR QUERY Ticket Details                                                                                                    | Query                                                                                                    |   |
| Ticket Details                                                                                                    | ELABORATE YOUR QUERY                                                                                                    |   |
| Ticket Details                                                                                                    |                                                                                                    |   |
|                                                                                                    | Ticket Details                                                                                                    |   |
| Please Describe Your Issue                                                                                                    | Please Describe Your Issue                                                                                                    |   |
|                                                                                                    |                                                                                                    |   |

Create Ticket Reset Cancel

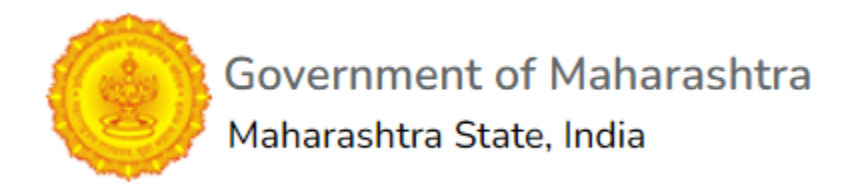

#### 2. View, Track & Update on ticket

Step 1 – Visit the website https://helpdesk.maharashtracet.org

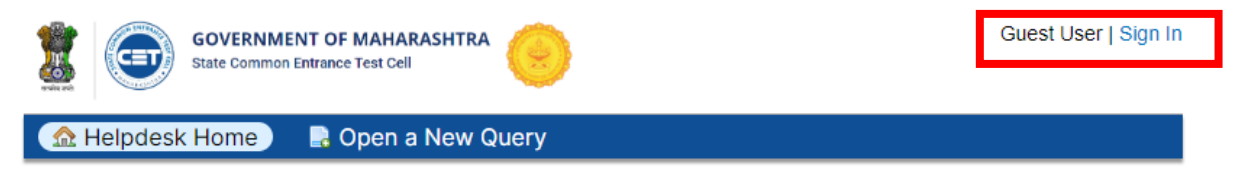

### Welcome to Maharashtra State CET - Helpdesk

This is your dedicated hub for assistance in navigating the admission process for UG and PG courses. Our goal is to provide seamless support to students like you. Feel free to raise any queries, and our team is here to guide you every step of the way. Your educational journey begins with us!

Step 2 – Click on Sign IN & Enter your registered email ID and Password (SSO)

| 5 | Sign In            |                 |           |
|---|--------------------|-----------------|-----------|
| R | egistered Email ID |                 |           |
|   |                    |                 |           |
| P | assword            |                 | New user? |
|   |                    | OR              | Register  |
|   | I for              | got my password |           |
|   | Sign In            |                 |           |

Step 3 – Once logged in, navigate to "Track Your Query" to view historically raised tickets

# Government of Maharashtra

### Maharashtra State, India

| 2          | GOVER<br>State Cor | NMENT OF  |                     |                   |                | SINGH JATINDER - Home          |
|------------|--------------------|-----------|---------------------|-------------------|----------------|--------------------------------|
| 🔬 Help     | desk Home          | e 📑 (     | Open a New Query    | 📄 Track Your      | r Query (3)    |                                |
|            |                    |           | Search              |                   | Help Topic:    | — All Help Topics — 🗸 🗸        |
| C Tickets  | \$                 |           |                     |                   |                | 🗅 Open (1)   🖹 Closed (2)      |
| Showing 1  | - 1 of 1 Oper      | n Tickets |                     |                   |                |                                |
| Ticket # 🖨 | Create             | Status 🖨  | Subject \$          |                   | Department \$  |                                |
| 🔊 961354   | 8/09/2024          | Open      | Collage Not Conside | ring My Admission | Scheme Related | to - 100% Fee Waiver for Girls |
| Page: [1]  |                    |           |                     |                   |                |                                |

#### Step 4 – On the student Helpdesk Page, Click on the Ticket Number to see details

| State Common Entrance Test Cell     | SINGH JATINDER - Home    |
|-------------------------------------|--------------------------|
| 🐔 Helpdesk Home 🛛 📑 Open a New Quer | y 🕒 Track Your Query (3) |

🔒 Print

C Edit

#### Collage Not Considering My Admission #961354

**Basic Ticket Information** User Information Ticket Status: Open Name: Singh Jatinder Department: Scheme Related to - 100% Fee Waiver for jatinders93@gmail.com Email: Girls Phone: 08/09/2024 05:29:55 PM Create Date: Scheme Related to - 100% Fee Waiver for Girls Candidate Name: Komal Jha Contact Number: 8447220453 Registered Email Address: jatinders93@gmail.com Course Name: {"6865":"Higher & Technical Education"} College Name: Amitty University College Complete Address: xyz nagar, street 7, abc College City/Town: ABC College District: Aurangabad College Code: 1101 College Pin Code: 122001 Year Of Admission: 06/05/2024 Type of Query: Complaint Against College Query: abc issue

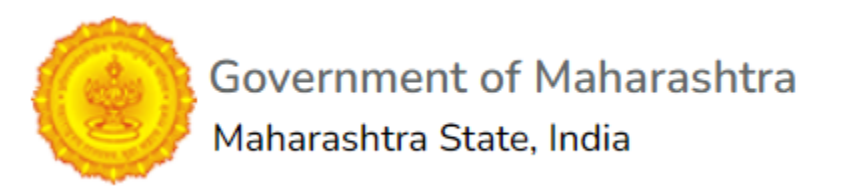

Step 5 – From here, you can "Post a Reply" by attaching a screenshot or adding text in the filed for the team to view

| Post  | a Rep     | ly       |         |         |       |        |          |        |         |       |       |    |   |      |      |  |
|-------|-----------|----------|---------|---------|-------|--------|----------|--------|---------|-------|-------|----|---|------|------|--|
| To be | st assis  | t you, v | ve requ | est the | t you | be spe | ecific a | nd det | ailed * |       |       |    |   |      |      |  |
| 0     | ¶         | A        | Aa      | В       | ī     | U      | ÷        | =      | •       | ₽     | ==    | 69 | - |      |      |  |
|       |           |          |         |         |       |        |          |        |         |       |       |    |   |      |      |  |
|       |           |          |         |         |       |        |          |        |         |       |       |    |   |      |      |  |
|       |           |          |         |         |       |        |          |        |         |       |       |    |   |      |      |  |
| ØD    | ron files | here o   | or choo | ea thai |       |        |          |        |         |       |       |    |   | <br> | <br> |  |
|       |           |          |         |         |       |        |          |        |         |       |       |    |   | <br> | <br> |  |
|       |           |          |         |         |       |        | Post     | Reply  | Re      | set C | ancel | ]  |   |      |      |  |